### **Patient Hub - I've Arrived**

- What is I've Arrived?
- Logging into I've Arrived
- <u>Clinic Page</u>
- <u>I've Arrived Statuses</u>
- What does the patient receive?

#### What is I've Arrived?

I've Arrived is a module from Netcall's Patient Hub system. It is a virtual queuing system which queues patients outside and/or car parks until they are required to attend their appointment, removing the risk of overcrowded waiting areas to support and maintain social distancing.

# Logging into I've Arrived:

• Double click the 'Patient Hub' icon on your desktop

Note if the icon is not there it can be download from the App Catalogue'

• Enter your username and password and click login

|                                                                                                    | NH                                  |
|----------------------------------------------------------------------------------------------------|-------------------------------------|
| Login                                                                                                    | Single Sign On                      |
| Sign in to your account                                                                                                    | Sign in using an authorised applica |
| 요 Username                                                                                                    |                                     |
| Username                                                                                                    | Liberty Converse                    |
| A Password                                                                                                    |                                     |
| Password                                                                                                    |                                     |
| Login ->                                                                                                    |                                     |
| Password reset                                                                                                    |                                     |
| Notice: This application uses cookies to ensure essential services work as intended.<br>You are agreeing to this by signing in. Without cookies, this application will not function<br>properly. |                                     |
| Minimum requirements                                                                                                    |                                     |

# **Clinic Page:**

• The clinics page will list all patients booked onto a PAS Outpatient clinic

| O On site       | Clinic        |                  |               |      |                   |             |                  |             |                  |      |
|-----------------|---------------|------------------|---------------|------|-------------------|-------------|------------------|-------------|------------------|------|
| My elinies To   | oday Tomorrow |                  |               |      |                   |             |                  |             |                  |      |
| Eve arrived     | All 🔵 No 🧿    | Yes Clinics      |               | Sta  | art typing        |             |                  |             | Search           | eset |
| Hospital number | NHS number    | Patient name     | Date of birth | Site | Specialty<br>©    | Clinic<br>© | Appointment<br>0 | Eve arrived | Contactable<br>© |      |
| C003429         |               | Amanda Smith     | 21/06/1973    | (TR) | Orthopaedic (111) | REGMW/6CT   | 09:45            | Not sent    | Yes              |      |
| C004111         |               | Caroline Knowles | 23/10/1949    | (TR) | Orthopaedic (111) | REGMW/6CT   | 10:45            | Not sent    | Yes              |      |
| C009177         |               | Ian Walter       | 06/02/1995    | (TR) | Orthopaedic (111) | REGMW/6CT   | 10:30            | Not sent    | Yes              |      |
| C003291         |               | Mary Young       | 10/10/1965    | (TR) | Orthopaedic (111) | REGMW/6CT   | 10:00            | Not sent    | Yes              |      |
| C003330         | 645 027 2287  | Alison Fisher    | 19/05/1959    | (TR) | Orthopaedic (111) | REGMW6CT    | 09:15            | Not sent    | No               |      |
| C039134         |               | Samantha Young   | 22/12/1978    | (TR) | Orthopaedic (111) | REGMW6CT    | 09:30            | Not sent    | Yes              |      |
| C039134         |               | Samantha Young   | 22/12/1978    | (TR) | Orthopaedic (111) | REGMW/6CT   | 10:15            | Not sent    | Yes              |      |

Tabs within the clinic screen will allow you to search or filter clinics

| NHS         |       | Clinic - |         |              | 9            |
|-------------|-------|----------|---------|--------------|--------------|
| On sit      | •     |          |         |              |              |
|             |       |          |         |              |              |
| My clinic   | Today | Tomorrow |         |              |              |
| l've arrive | d All | No OYes  | Clinics | Start typing | Search Reset |

The 'My Clinics' tab will allow you to assign or unassign the clinics scheduled for today or tomorrow:

| NHS          | Clinic -                   |                                    |                       |             |                                                 |          |
|--------------|----------------------------|------------------------------------|-----------------------|-------------|-------------------------------------------------|----------|
| On site      |                            |                                    |                       |             |                                                 |          |
| My clinics   | Today Tomorrow             |                                    |                       |             |                                                 |          |
| Site         |                            | Previous Results 1-25 of 118 found | Next > >>             |             |                                                 |          |
|              | ① You can use name or code | All Site<br>□ ÷                    | Specialty<br>≑        | Clinic<br>≑ | l've arrived threshold $\hfill \Leftrightarrow$ |          |
| Specialty    | ① You can use name or code | Royal Cornwall Hospital (RCHT)     | General Surgery (100) | WIDAL/3CC   | 60                                              | Assign   |
| Clinic       |                            | Royal Cornwall Hospital (RCHT)     | Ophthalmology (130)   | WILNJ/0CC   | 0                                               | Assign   |
| I've arrived | All No Yes                 | Royal Cornwall Hospital (RCHT)     | Ophthalmology (130)   | WILNJ/3CC   | 60                                              | Unassign |
|              | Search Peret               | Royal Cornwall Hospital (RCHT)     | Rheumatology (410)    | DAVMJ/1T    | 0                                               | Assign   |
|              | Search                     | Royal Cornwall Hospital (RCHT)     | General Surgery (100) | TWAIT/ACT   | 30                                              | Assign   |

- Enter the clinic code into the 'Clinic field' and click 'Search' to find the clinic you require access to.
- Once you have found the clinic Click Assign or Unassign on the righthand side.

Note – If the "I've Arrived threshold" for the clinic is set as 0 the clinic is not switched-on in Patient Hub. A call will need to be logged with the CITS Service desk to switch it on.

• The search field within the 'Today' tab will allow you to filter to a specific clinic.

Note – If the clinic has not been assigned to you, you will not see the patients booked onto that clinic.

| NHS           |        | Cli      | nic <del>-</del> |          |               |           |                           |             |                  |                   |                  |       |
|---------------|--------|----------|------------------|----------|---------------|-----------|---------------------------|-------------|------------------|-------------------|------------------|-------|
| On site       |        |          |                  |          |               |           |                           |             |                  |                   |                  |       |
|               |        |          |                  |          |               |           |                           |             |                  |                   |                  |       |
| My clinics    | Today  | Tomor    | row              |          |               |           |                           |             |                  |                   |                  |       |
| I've arrived  | All    | No       | O Yes            | Clinics  |               |           | TR) - Orthopaedic (111) - | REGMW/6CT × |                  |                   | Search           | Reset |
| Hospital numb | er NH: | S number | Patient<br>⊜     | name     | Date of birth | Site<br>⊜ | Specialty<br>⊜            | Clinic<br>e | Appointment<br>⊖ | l've arrived<br>⊜ | Contactable<br>⊖ |       |
| C003429       |        |          | Aman             | da Smith | 21/06/1973    | (TR)      | Orthopaedic (111)         | REGMW/6CT   | 09:45            | Not arrived       | Yes              |       |

Note: I've Arrived is configured to send a SMS and/or email to a patient 60 minutes prior to their appointment time. For a patient to receive the text message, their mobile number must be entered into the mobile field on the PAS RI Demographics screen and text consent marked as Yes.

#### I've Arrived Statuses:

| Status      | Meaning                        | Action                          |
|-------------|--------------------------------|---------------------------------|
| Not Sent    | - Notification threshold not   | If the patient arrives at       |
| Not sent    | met                            | reception you will need to      |
|             | - Patient does not want to be  | 'Record Outpatient Arrival' on  |
|             | contacted by SMS               | PAS – this will remove the      |
|             | - Patient does not have any    | patient from the clinic list on |
|             | digital data                   | I've Arrived.                   |
| Not Arrived | Patient has not confirmed they | If the patient arrives at       |
| Not arrived | have arrived, but the text     | reception you will need to      |
|             | message has been sent          | 'Record Outpatient Arrival' on  |
|             |                                | PAS – this will remove the      |
|             |                                | patient from the clinic list on |
|             |                                | I've Arrived                    |
| Arrived     | Patient has confirmed they     | When it is safe to do so you    |
| Arrived     | have arrived and are waiting   | can 'Invite' the patient in.    |
|             | outside                        | (Another SMS is sent to the     |
|             |                                | patient)                        |
| Invited In  | Patient has been sent a SMS to | If the patient does not arrive  |

#### Invited in

invite them into the department

you can 'Reinvite' them by

sending another SMS message When the patient arrives at reception you will need to 'Record Outpatient Arrival' on PAS – this will remove the patient from the clinic list on I've Arrived.

#### What does the patient receive?

The patient will receive an initial I've Arrived notification SMS
60 minutes prior to their appointment

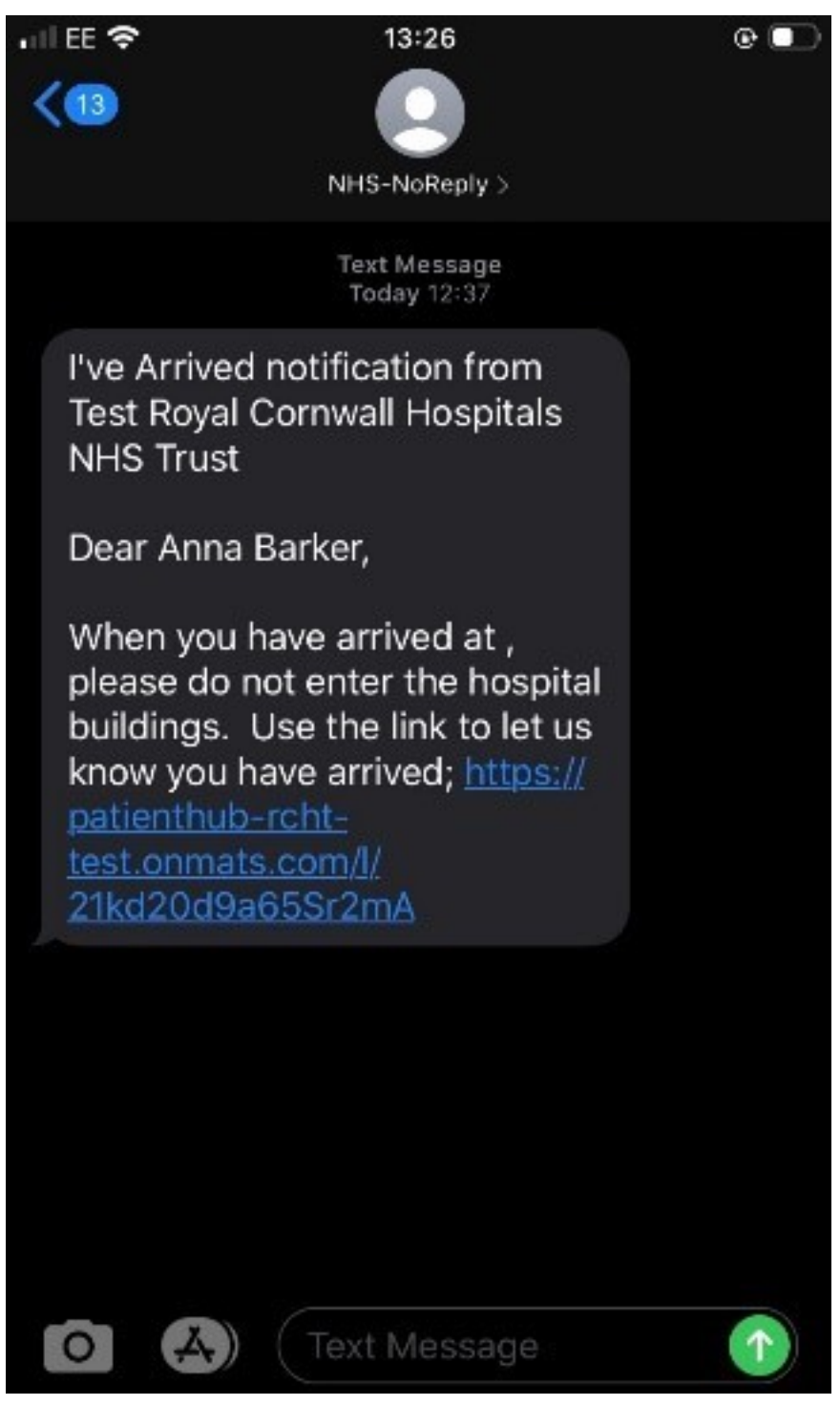

• They will need to click on the link to inform the department they have arrived

|                            | NHS  |
|----------------------------|------|
| I confirm I have arrived * |      |
|                            | Send |

• Once they have sent the confirmation, they will be able to see where they are in the virtual queue

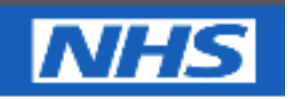

Thank you, we have marked you as arrived. Please wait where you are until we send you another message to invite you in.

Position in the queue 2

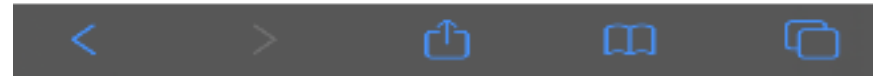

• When it is safe for them to enter the department, they will be sent another SMS inviting them in

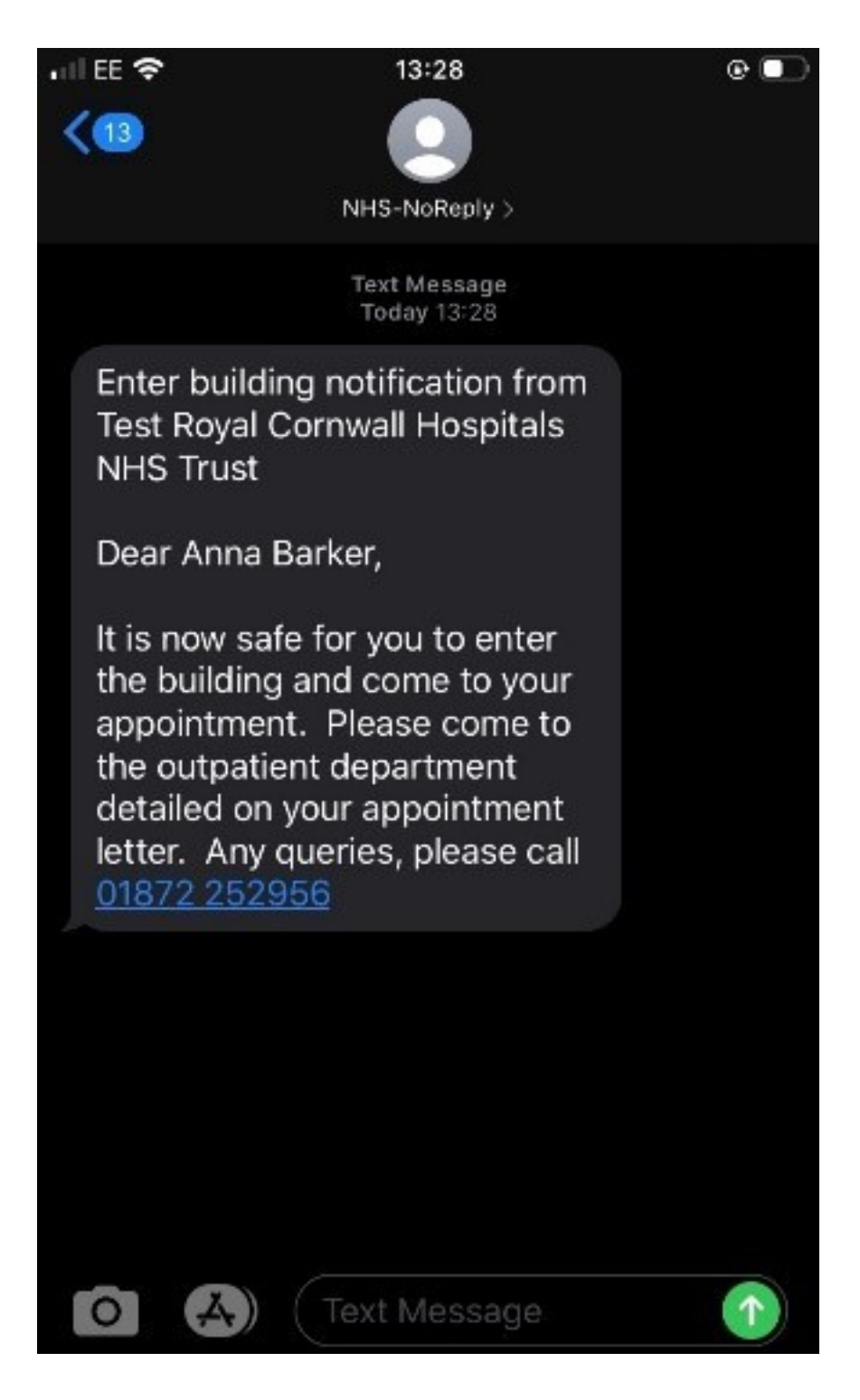

Online URL: https://elearning.cornwall.nhs.uk/site/kb/article.php?id=82